# Stage 100 Tools

Version V3.10.34: 3 April 2012

# Stage 100 tools overview

Stage 100 (Initiation) tools in iProjects are:

- PF11 Project Briefing & Change Log
- PF12 PMP Cover Sheet
- PF13 Project Team
- PF14 Project Setup & Controls
- PF15 Small Project Setup & Controls
- PF16 Quality Control Plan
- PF17 Project Schedule
- PF18 Project Financial Plan
- PF19 Project Delivery Budget

**iProjects** ProForm tools are listed under the Stage where they are first needed. Typically, tools started in one Stage are used in subsequent Stages, often acquiring more information input as the project moves along. Exceptions are Common tools (see UserGuide 4.4.1) and Management tools (see UserGuide 4.4.6).

# Features common to most iProjects ProForm tools

Typically, ProForm tools have one or more of three types of on-screen help, as indicated below.

- Control panel: Upper right, just outside the form printable area, is a graphic that contains three to seven standard commands, appropriate to the ProForm function. For details on how to use this control panel, refer UserGuide 1.1: Login & Navigation. "Dupe" means "duplicate this record".
- Margin UserGuides: On many ProForm templates, there are notes – always in green text, providing advice in using the ProForm. An example is shown right.
- On-form User Notes: Many templates include notes within the printable area of the template, as shown right.

These notes mean that most templates will be selfexplanatory, particularly as they are designed to "mirror" the way most practices operate. For inexperienced users, the following details will help explain the use of the Stage templates listed. Email Preview Print Save As PDF Zoom New Dupe

NOTE: This form is designed to be partially completed digitally (first 3 columns), then printed as a blank distribution template for multiple issues of documents.

#### USER NOTES:

1. You must have completed Task level pricing on PF18 in order to use this form.

2. Entry earned value data at the Task level, not the Stage level.

3. Obtain "Allowance used to date" values from accounting (hours used x charge rate).

4. All values on this form EXCLUDE GST or other sales taxes.

# Special features of particular ProForm templates

# PF11 Project Briefing & Change Log

The logic embodied in this template is a small but true evolutionary breakthrough in design management, that grew out of consulting assignments we had with Melbournebased Fender Katsalidis Architects and NZ-based Chow:Hill in 2008-09. Process review teams in both practices almost simultaneously came to the identical realization that briefing and design variations were not different things, but only different aspects of a single scale of instructions from a client. This means that **all** briefing and scope change information can be handled in a single data structure.

The concept also incorporates an idea developed by one of PSMJ Resources Inc.'s\* US clients, where *every* change in a project is recorded and tracked regardless of whether or not it attracts time or cost change.

Both FKA and Chow:Hill have now implemented this concept in Excel; we've automated it as part of the **iProjects** database. One beauty of this tool is that it creates an audit trail of project change, always in front of the client, that completely rewrites the psychological dynamic of change negotiation.

\* PSMJ is represented in Australia/NZ by PSMJ Resources Australasia, a subsidiary of Building Technology Pty Ltd. See also the PF91 discussion in UserGuide 4.4.6.

This ProForm template begins with entering the essence of the project brief, its date, and its filepath, for instant retrieval. This information is simultaneously recorded in PF24 *Design Variation Log*.

Thereafter, every project change is recorded on this template. Some of these changes will become Variations; others not (if they can be absorbed within the firm's allowance for change in its quote).

| Outline<br>of Brief | Initial client brief         |                          |                          |            |          |         |       |       | PF18<br>PF24                     | 1. Click on any<br>at left to see the |
|---------------------|------------------------------|--------------------------|--------------------------|------------|----------|---------|-------|-------|----------------------------------|---------------------------------------|
| File Path           |                              |                          |                          | Doc. Date  |          |         |       | PF23  | 2. To assign a<br>existing VR us |                                       |
| RECORD              | OF CHANGES TO BRIEF:         | New Char                 | nge Log                  |            | Cost of  | Sched.  | Chang | ge VR | PF91                             | list under the V                      |
| Change No<br>Date   | Describe change              | Reason                   | Source/document          | Category   | Filepa   | th link | auvic | e NU. |                                  |                                       |
| 001                 | Move entry door              | Client request           | Tele call                | Structural | \$120    | nil     | No    |       | Î                                |                                       |
| 10.09.06            |                              |                          | 06.09.06                 |            |          |         |       |       | Add to                           | New Variation                         |
| 002                 | Change stone patio to brick. | Reduce cost              | QS discussion            | Finishes   | \$260    | nil     | Yes   | VR002 | Î                                | View PF23                             |
| 14.09.06<br>This    | belongs to a Variation Re    | quest that ha            | 10.09.06<br>s been appro | ved. Ple   | ase do i | not m   | odify | / it. |                                  |                                       |
| 003                 | Change col. row C            | Engineer                 | Struct Eng email         | Structural |          | nil     | No    |       | î                                |                                       |
| 21.09.06            |                              | request                  | 14.09.06                 |            |          |         |       |       | Add to                           | New Variation                         |
| 004                 | Change LR window to bay type | Client request           | Client letter            | Windows    | \$240    | nil     | No    |       | 1                                |                                       |
| 30.09.06            |                              |                          | 20.09.06                 |            |          |         |       |       | Add to                           | New Variation                         |
| 005                 | Change side yard setback     | Council Order            | Council Order No         | Site       | \$1,200  | 2 days  | Yes   | VR003 | Î                                | View PF23                             |
| 30.09.06            |                              |                          | 45634                    |            |          |         |       |       |                                  |                                       |
| 006                 | Reduce beam depth C1-C2      | Mech Eng                 | Tele call                | Structural |          | nil     | No    |       | ĩ                                |                                       |
| 10.10.06            |                              | request for<br>duct room | 10.10.06                 |            |          |         |       |       | Add to                           | New Variation                         |
| 10.10.06            |                              | duct room                |                          |            |          |         |       |       | Add to                           | New Variati                           |

Other key features of this important template are:

Reason for the change, and ID of the change source or document (including its filepath if the source document is electronically filed in the firm's database) are recorded and made part of the record. One of the chronic problems with design change is that these reasons and sources are not usually well documented, leaving them open to argument later.

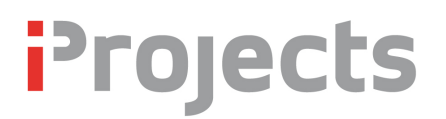

- The category of the change (eg the discipline it primarily relates to) is recorded and tracked. As this is a sortable field, it is a mouse-click to identify ALL of the changes that go in a particular category. For example, there may be 19 Structural changes in a group of 350 total changes. Clicking the <u>Category</u> sort button puts all of the structural changes together, so it is easy to see them in context. Clicking back on the <u>Date</u> field instantly re-sorts them in chronological order.
- User selects Yes or No in a drop-down pane, depending on whether or not the change is considered to be a Variation. If selection is Yes, the user selects the Add to New Variation button in the margin, creating a new entry in PF 23 Change Advice and Variation Request.
- Note Change No. 002 in the graphic above. This represents an approved Variation; on approval, the warning notice appears to indicate that the Variation is "closed", and no additional items can be added.
- Hotlinks are provided in the margin to toggle back and forth with related templates PF18, PF23, PF24 and PF91.

#### PF12 PMP Cover Sheet

Although this ProForm template is called a "Cover sheet" for a project management plan, it contains a lot of valuable information about the project, with "at a glance" visibility. Let's look first at the top half of the page:

|              | Pro              | ject Mana   | agement Pl          | an                                  |           |
|--------------|------------------|-------------|---------------------|-------------------------------------|-----------|
|              | Mega             | atowers T   | raining Sar         | nple                                |           |
| 0000         |                  | locate      | ed at:              |                                     |           |
|              |                  | St          | Kilda               |                                     |           |
|              |                  | Project No. | 225                 |                                     |           |
|              | Project ph       | ase: A P    | roposal             |                                     |           |
| PROJECT O    | VERVIEW          |             |                     |                                     |           |
| Project desc | ription:         |             |                     | Service type:<br>Constr contr type: |           |
|              |                  |             |                     | Services notes:                     |           |
|              | Key team members | Prelim t    | oudget (excl. fees) |                                     | Key dates |
| Client       |                  | Land        | s s                 | St                                  | art       |
| Owner        |                  | Building    | s S                 | Design Appro                        | val       |
| Project Mgr  |                  | Fitou       | t S                 | Tend                                | der       |
| Builder      |                  | Tota        | l 0                 | Practical Complet                   | ion       |

Features of this part of the template:

Project name, location, number and phase are auto-entered when the project is created.

- Project description and Service notes (eg any unusual or special conditions of service) are entered by the Project Manager.
- Service type and construction contract type (if known) are selected from editable drop-down lists as shown right.
- General project
   information: Key team
   members, overall budget
   breakdown and key
   dates are entered by the Project Manager.
- Service type: Constr contr type: Constr contr type: Conventional Services notes: Negotiated Services notes: Partial Public tender Alliance Private tender Joint venture Alliance Design/construct St CM at risk St Design only Design Appro CM Design Approv Novation Tend Other Tent Other (describe) Practical Completi Practical Completi Edit... Edit..

Now let's look at the bottom half of the template:

| document                          | Doc. Date: Rev. No. Rev. Date:    | project setup; add items as appropriate |
|-----------------------------------|-----------------------------------|-----------------------------------------|
| PF13 Project Team                 |                                   | Select appropriate Stage 100 checklists |
| PF14 Project Setup & Controls     |                                   | Prepare Project Communications Plan     |
| PF16 Project Quality Plan         |                                   | Conduct Visioning Workshop              |
| PF17 Project Schedule             |                                   |                                         |
| PF19 Project Delivery Budget      |                                   |                                         |
| PF22 Project Risk Log             |                                   |                                         |
| PFxx Unused                       |                                   |                                         |
| PFxx Unused                       |                                   |                                         |
| dditional documents included (Ent | er document titles, version etc): |                                         |
| x                                 |                                   |                                         |
| x                                 |                                   |                                         |
| x                                 |                                   |                                         |
| •                                 |                                   |                                         |

The left columns are a table of contents (as well as being a reminder for the project team) of all documents comprising the PMP. A mark in a check box is sufficient for the more common attachments, and there are two more editable fields to add other standard templates as needed.

Importantly, provision is made to ensure that revision dates and revision numbers for these tools are recorded. Sometimes, a template is revised AFTER a contract is agreed, so the template in use at that time would be the operative one, not the most recent revision.

Four empty fields are included for other contractual documents; these fields can be configured in the firm's overall master file where they typically govern all or most contracts. On the right side, provision is made to enter up to 14 PQP (Project Quality Plan) procedures. Again, these can be set up on the firm's master template and ticked as needed for a particular project.

Finally, at the bottom there is provision for senior level approval of the PMP.

At one level, this template is designed to save time, reduce input errors, and make vital project information readily accessible.

More importantly, at it is designed to improve overall project performance by acting as a prompt to users, by presenting them with the customary options that the firm's leadership considers important for typical projects.

Overall, the results of using this tool will be to simultaneously improve efficiency and project quality, and to reduce the risk of leaving out something critical to project success.

#### PF13 Project Team

**Project Team** is a special-purpose function, developed after a lot of trial and error, and unique to the **iProjects** methodology. Its core purpose is to provide a whole-of-project team list that is automatically updated when your contact system is updated. If you are working with the same engineering firm on 27 projects, you update their contact details *once*, and they are instantly updated across the 27 project files.

A secondary advantage of this methodology is to virtually eliminate human data-entry errors, saving the resultant embarrassment of misspelling contacts' names or getting their addresses wrong.

The **Project Team** function has its own tab in **iProjects**, which is described in detail in UserGuide 4.6. Template PF13 is an output list of this process, so we won't duplicate the discussion here.

#### PF14 Project Setup & Controls

ProForm PF14 is a 3-page template designed to record, as easily as possible, all of the relevant project inputs. Like PF12, this template is designed to save time, reduce input errors, and make vital project information readily accessible. More importantly, at it is designed to improve overall project performance by acting as a prompt to users, by presenting them with the customary options that the firm's leadership considers important for typical projects.

Like PF16, it is easily and fully customizable at the firm level, at the discipline level, at the project type level, *and* at the single project level. The main features are:

- ID of all Project Disciplines required, with an editable drop-down list of who is responsible for each, as shown at right.
- ID of all Controlling Authorities, whether the approval is required at the design approval or pre-tender stage, who is to take action (using another drop-down selection list) the date by which each action should be completed, and space for notes.
- Listing of project setup responsibilities, with an editable drop-down list of the responsible role position, date activity is completed, and a Notes field that expands when you click on it to show a note of any length.

|   |                         | -      |   |
|---|-------------------------|--------|---|
|   | AC Acoustics Consultant |        | ľ |
|   | AR Architect            | Client |   |
|   | BM BMU Consultant       | PM     | ľ |
|   | CC Communications Cons. | СМ     | Ï |
|   | CE Civil Engineer       | Arch   |   |
|   | CM Construction Manager | Eng    | ï |
|   | EC Environmental Cons.  | Edit   | ľ |
| š |                         |        | 5 |

| Activity                      | Req'd | Action: | Compl. | Notes |
|-------------------------------|-------|---------|--------|-------|
| Prep. Expression of Interest  |       |         |        |       |
| Evaluate RFP scope/conditions |       | MD      |        |       |
| Respond to RFI                |       | D       |        |       |
| Visit site                    |       | AD      |        |       |
| Interview                     |       | PA      |        |       |
| Prepare fee proposal          |       | PE      |        |       |
| Visioning workshop            |       | Eult    | -      |       |

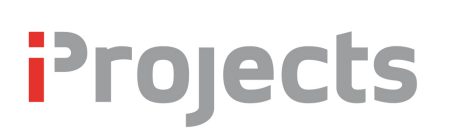

- Provision for a summary of project Briefing details, including client's project vision, critical success factors and performance criteria, and a record of any updates to the project Brief.
- An outline of project communication protocols, with entry under Frequency, Chaired by, Minutes by and Issued within made easy by editable drop-down selection lists. This section also provides for noting project confidentiality requirements and any exceptions to the firm's standard Communication Plan (assuming that you've got one!).
- \* A conventional matrix for key document distribution.
- Fields for additional notes with regard to all of the above features.

One "heads up" on this template: FileMaker does not include any commands to force page breaks, and different printers / printer drivers may cause pages to break differently from what was intended. If you experience this problem, give us a call. We are working to get FileMaker to include provision for forced page breaks, but this feature is not currently available.

#### PF15 Small Project Setup & Controls

This simplified template is used for small projects that do not warrant the creation of a full PMP as explained above – these functions are summarized on one page, which should be self-explanatory except for the simplified Quality Schedule. A user note in this section explains how to use this matrix.

# PF16 Quality Control Plan

Is your quality system a big, clunky, cumbersome beast that creates more overheads than it provides benefits? Have you delayed building one because you've heard they are more trouble than they're worth? If so – **iProjects** QM is for **you**. We've put a quarter-century of experience of building ISO 9001 quality systems for design professionals to the ultimate test: to create a viable, usable, compliant system that could be generated *with a single mouse-click*.

Sound impossible? It's not – we've done it. *This is the simplest design project quality system on the planet*, yet is easily and fully customizable at the firm level, at the discipline level, at the project type level, *and* at the single project level.

Critically, the reason we could do this is because the entire **iProjects** system is designed to support ISO-9001:2008 quality compliance, in every applicable template, checklist and function. All of these tools work seamlessly together in the background to support your quality goals, without your needing to worry about them, or the outcomes.

We think that the user notes on the template are adequate to explain its use, so we won't elaborate here – but if any part of it confuses you, please give us a call. 03 9686 3846.

The only thing "missing" is the overall firm Quality System – but it isn't missing, because the system includes a streamlined firm Quality System template that you can download from our website, and *customize to your practice in hours*, not days or weeks or months. Go to <a href="http://iprojects.net.au/index.php/articles/downloads">http://iprojects.net.au/index.php/articles/downloads</a> and click on the *iProject QM Manual* download link.

And to help you get that right the first time, we've also included a special UserGuide: 7.1 **iProjects QM UserGuide**.

# PF17 Project Schedule

This ProForm template displays project Stage and Task selections made in DDNA (see UserGuide 4.3) and costs entered in the Project Financial Plan (see below). It is a combination project cost breakdown plan and project schedule.

Selections made in DDNA, and costs assigned in PF18, are ported to the Schedule template, where users enter start/stop dates for each project Task. The software does the rest, populating the schedule with weekly or monthly costs, and all calculations, creating a bar chart style financial project plan – which can be converted to an "S-curve" graph using special graphing tools supplied – which is then used as the basis for Earned Value calculations using PF91 (see UserGuide 4.4.6).

Unless you have totally *amazing* eyesight, you won't be able to see the detail in the screen shot below – but it should still illustrate the basic idea of how this template works.

|      |                          |              |          |           | and the second second sec |                    | -         |               |            | -       | Page 21        |          |          | AR       |          |            | P         | F17      | review    |          |
|------|--------------------------|--------------|----------|-----------|----------------------------------------------------------------------------------------------------|--------------------|-----------|---------------|------------|---------|----------------|----------|----------|----------|----------|------------|-----------|----------|-----------|----------|
|      |                          |              |          |           | - 99.00                                                                                                    | and and the second | Serte     | 1             | 100        |         | IP-P F17       |          |          |          |          | Proj       | ect Sched | lule     | Print     | DE       |
| 2    |                          |              |          |           |                                                                                                    | - 10               |           | in the second | -          | 100     | lasuer 23/3/12 |          |          | Prdect   | Megatowe | rs Trainin | a Sample  |          | iave As P | DF       |
|      | I his space              | for you      | nogo /   | brar      | 10                                                                                                    | the second         | -         |               |            |         | Princed 34/1.  | 2        |          | HQ.      | 225A     |            |           |          | PF91      |          |
| l Da | ata   Graph              | Start Date:  | 01/02/11 | Total     |                                                                                                    | Reset Pr           | evious Ne | ext St        | art Month: | FEB     |                |          |          |          |          |            |           |          |           |          |
|      | Task Description         | Finish Date: | 26/11/12 | Fee       | Start Date                                                                                                    | End Date           | Unit Cost | FEB 11        | MAR 11     | APR 11  | MAY 11         | JUN 11   | JUL 11   | AUG 11   | SEP 11   | OCT 11     | NOV 11    | DEC 11   | JAN 12    | Totals   |
| 00   | Initiation               |              |          |           |                                                                                                    |                    |           |               |            |         |                |          |          |          |          |            |           |          |           |          |
| 00   | Initiation complete      |              |          | \$10,000  | 10/02/11                                                                                                    | 10/02/11           | \$10,000  | \$10,000      |            |         |                |          |          |          |          |            |           |          | ĺ         | \$10,000 |
| 00   | Schematic Design         |              |          |           |                                                                                                    |                    |           |               |            |         |                |          |          |          |          |            |           |          |           |          |
| 10   | Site analysis #          |              |          | \$2,500   | 10/02/11                                                                                                    | 24/02/11           | \$2,500   | \$2,500       |            |         |                |          |          |          |          |            |           |          |           | \$2,500  |
| 40   | Architectural concept de | esign #      |          | \$30,000  | 07/02/11                                                                                                    | 29/03/11           | \$15,000  | \$15,000      | \$15,000   |         |                |          |          |          |          |            |           |          |           | \$30,000 |
| 50   | Project budget and proj  | gram #       |          | \$5,000   | 03/03/11                                                                                                    | 28/03/11           | \$5,000   |               | \$5,000    |         |                |          |          |          |          |            |           |          |           | \$5,000  |
| 70   | Development applicatio   | n process    |          | \$15,000  | 07/03/11                                                                                                    | 22/04/11           | \$7,500   |               | \$7,500    | \$7,500 | 0              |          |          |          |          |            |           |          |           | \$15,000 |
| 00   | Design Development       |              |          |           |                                                                                                    |                    |           |               |            |         |                |          |          |          |          |            |           |          |           |          |
| 10   | Research #               |              |          | \$3,000   | 02/05/11                                                                                                    | 24/06/11           | \$1,500   |               |            |         | \$1,500        | \$1,500  |          |          |          |            |           |          |           | \$3,000  |
| 20   | Design development #     |              |          | \$35,000  | 01/05/11                                                                                                    | 19/07/11           | \$11,667  |               |            |         | \$11,667       | \$11,667 | \$11,667 |          |          |            |           |          |           | \$35,000 |
| 30   | ESD / Green Star proje   | ct           |          | \$25,000  | 05/05/11                                                                                                    | 26/07/11           | \$8,333   |               |            |         | \$8,333        | \$8,333  | \$8,333  |          |          |            |           |          |           | \$25,000 |
| 70   | Outline specification    |              |          | \$5,000   | 05/05/11                                                                                                    | 07/06/11           | \$2,500   |               |            |         | \$2,500        | \$2,500  |          |          |          |            |           |          |           | \$5,000  |
| 00   | Coordination             |              |          |           |                                                                                                    |                    |           |               |            |         |                |          |          |          |          |            |           |          |           |          |
| 00   | Coordination complete    |              |          | \$20,000  | 03/05/11                                                                                                    | 03/10/11           | \$3,333   |               |            |         | \$3,333        | \$3,333  | \$3,333  | \$3,333  | \$3,333  | \$3,333    |           |          |           | \$20,000 |
| 00   | Documentation            |              |          |           |                                                                                                    |                    |           |               |            |         |                |          |          |          |          |            |           |          |           |          |
| 20   | Contract documentation   | n #          |          | \$75,000  | 01/08/11                                                                                                    | 16/12/11           | \$15,000  |               |            |         |                |          |          | \$15,000 | \$15,000 | \$15,000   | \$15,000  | \$15,000 |           | \$75,000 |
| 70   | Project specification #  |              |          | \$20,000  | 01/08/11                                                                                                    | 30/12/11           | \$4,000   |               |            |         |                |          |          | \$4,000  | \$4,000  | \$4,000    | \$4,000   | \$4,000  |           | \$20,000 |
| 00   | Procurement              |              |          |           |                                                                                                    |                    |           |               |            |         |                |          |          |          |          |            |           |          |           |          |
| 00   | Procurement complete     |              |          | \$7,500   | 01/12/11                                                                                                    | 30/12/11           | \$7,500   |               |            |         |                |          |          |          |          |            |           | \$7,500  |           | \$7,500  |
| 00   | Delivery                 |              |          |           |                                                                                                    |                    |           |               |            |         |                |          |          |          |          |            |           |          |           |          |
| 10   | Set up contract admin p  | rocedures #  |          | \$2,500   | 09/01/12                                                                                                    | 24/02/12           | \$1,250   |               |            |         |                |          |          |          |          |            |           |          | \$1,250   | \$2,500  |
| 20   | Administer contract #    |              |          | \$25,000  | 09/01/12                                                                                                    | 26/10/12           | \$2,500   |               |            |         |                |          |          |          |          |            |           |          | \$2,500   | \$25,000 |
| 30   | Submissions review #     |              |          | \$12,500  | 09/01/12                                                                                                    | 26/10/12           | \$1,250   |               |            |         |                |          |          |          |          |            |           |          | \$1,250   | \$12,500 |
| 40   | RFIs and Site Instructio | ns #         |          | \$15,000  | 09/01/12                                                                                                    | 26/10/12           | \$1,500   |               |            |         |                |          |          |          |          |            |           |          | \$1,500   | \$15,000 |
| 50   | Variations #             |              |          | \$10,000  | 09/01/12                                                                                                    | 26/10/12           | \$1,000   |               |            |         |                |          |          |          |          |            |           |          | \$1,000   | \$10,000 |
| 60   | Progress payments #      |              |          | \$2,500   | 09/01/12                                                                                                    | 26/10/12           | \$250     |               |            |         |                |          |          |          |          |            |           |          | \$250     | \$2,500  |
| 70   | Progress reports #       |              |          | \$3,500   | 09/01/12                                                                                                    | 26/10/12           | \$350     |               |            |         |                |          |          |          |          |            |           |          | \$350     | \$3,500  |
| 00   | Completion               |              |          |           |                                                                                                    |                    |           |               |            |         |                |          |          |          |          |            |           |          |           |          |
| 00   | Completion complete      |              |          | \$10,000  | 26/10/12                                                                                                    | 26/11/12           | \$5,000   |               |            |         |                |          |          |          |          |            |           |          |           | \$10,000 |
| 00   | Management               |              |          |           |                                                                                                    |                    |           |               |            |         |                |          |          |          |          |            |           |          |           |          |
| 00   | Management complete      |              |          | \$25,000  | 10/02/11                                                                                                    | 26/11/12           | \$1,136   | \$1,136       | \$1,136    | \$1,136 | 6 \$1,136      | \$1,136  | \$1,136  | \$1,136  | \$1,136  | \$1,136    | \$1,136   | \$1,136  | \$1,136   | \$25,000 |
| 00   | Subconsultants           |              |          |           |                                                                                                    |                    |           |               |            |         |                |          |          |          |          |            |           |          |           |          |
| 01   | SubTest1                 |              |          | \$100     |                                                                                                    |                    |           |               |            |         |                |          |          |          |          |            |           |          |           | \$100    |
|      |                          |              |          |           |                                                                                                    |                    |           |               |            |         |                |          |          |          |          |            |           |          |           |          |
|      |                          | Total Proi   | ect Fee: | \$359,100 |                                                                                                    | Total mont         | hly cost: | \$28,636      | \$28,636   | \$8,634 | 6 \$28,470     | \$28,470 | \$24.470 | \$23,470 | \$23,470 | \$23,470   | \$20,136  | \$27,636 | \$9,236   |          |
|      |                          |              | Projo    |           | han nontre                                                                                                    |                    |           | £00,000       | 807.070    | POT 000 | 0 000070       | 0400.040 |          | 0420,000 | 0101.050 | 0000       | 0007.004  | +27,000  | 0074 700  | \$274.7  |

Here's how it works:

- Scope of Work items are auto-entered when you create the project DDNA blue items are Stages and black items are Tasks.
- Total fee amounts (lump sums + allowances) are auto-entered from PF18 to the second column when you price the project.

# Projects

You need to enter the start and stop dates for each Task in columns 3 and 4. The template will round these dates up to the whole month, determine the number of months in which expenditure is anticipated, enter the average amount per month in column 5, and distribute that amount of money across the schedule in each month that expenditure is planned.

If a task runs from the 15<sup>th</sup> of June to the 15<sup>th</sup> of August, the software will read it as 3 months and allocate it accordingly. Purists will argue that this isn't right. **Don't worry about that!** The trouble you would get into trying to program it on a daily basis, with different numbers of days in each month, and more working days in some months than others, etc., etc., would be a programmer's worst nightmare. This is one case where "close enough is good enough".

Similarly, don't "get your knickers in a twist" about being unable to program allowances. This is a PLAN, an *approximate* idea of how the project should go. When we get to PF91 (see UserGuide 4.6) we'll show you how the expenditure reporting resolves that question.

 Finally, the software will total up all these columns, providing a bottom line program of expected expenditure.

Now, if you click on the Graph button below your Firm logo, you will get something like the image below – a graphing representation of the bottom line of the cumulative expenditure amounts.

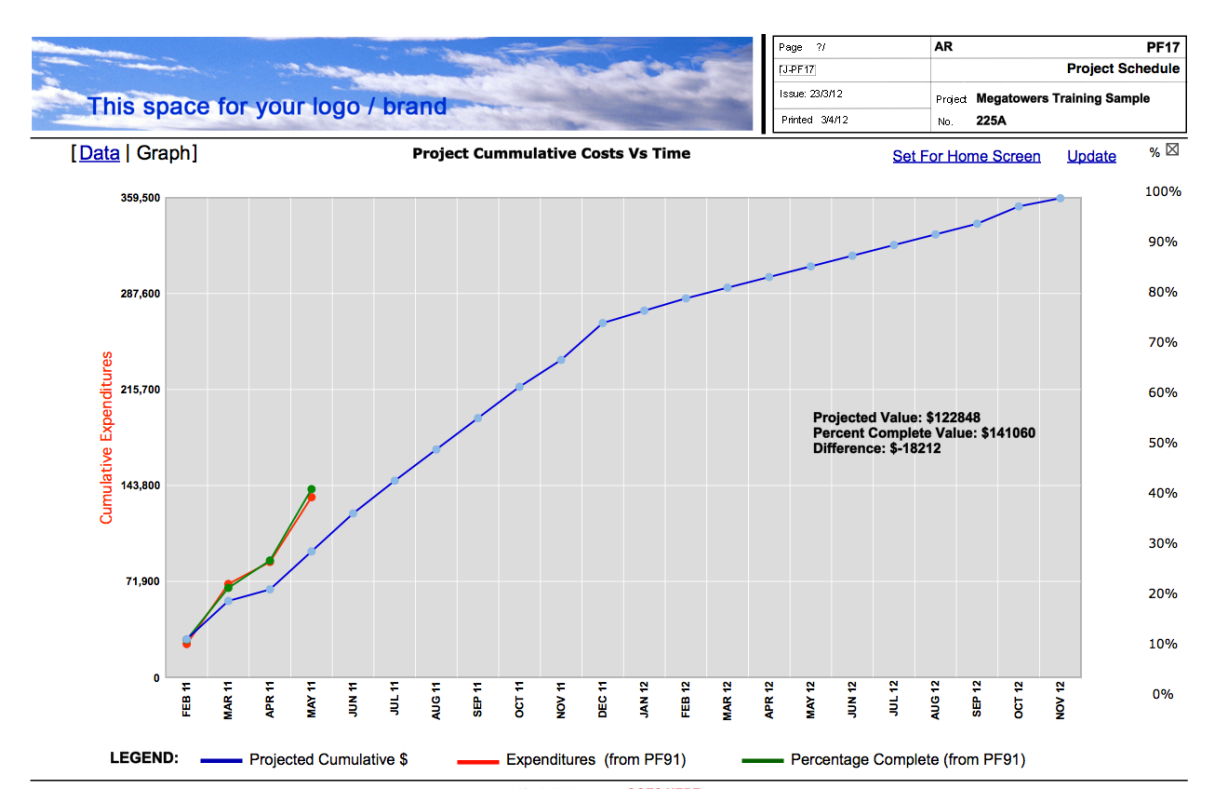

This is the picture of the way the project is expected to run, providing your bookkeepers and other minders – as well as your client, with some confidence about expectations.

### PF18 Project Financial Plan

Creating a simple, easy-to-use Fees Calculator that could handle the diversity of ways that projects are costed turned out to be a challenging task – but we've made it work. Selections made in DDNA (at three levels) appear in this template, where the user assigns any combination of lump sum fees, allowances and exclusions (including mixing them within Stages), and completes tables for expenses and subconsultants to create a fee proposal.

Let's look first at the top half of page 1:

| FEE CA | ALCU | LATOR                       |              |                |              |             |             |
|--------|------|-----------------------------|--------------|----------------|--------------|-------------|-------------|
| Stage  | s    | Title                       |              | Pricing option | is Lump sum  | Allowance   | Hourly rate |
| 100    |      | Initiation                  | Excl         | Lump sum       | \$10,000.00  |             | -           |
| 200    |      | Schematic Design            | Excl         | Combined       | \$37,500.00  | \$15,000.00 | \$150.00    |
| 300    |      | Design Development          | Excl         | Lump sum       | \$68,000.00  |             |             |
| 400    |      | Coordination                | Excl         | Lump sum       | \$20,000.00  |             |             |
| 500    |      | Documentation               | Excl         | Lump sum       | \$95,000.00  |             |             |
| 600    |      | Procurement                 | Excl         | Lump sum       | \$7,500.00   |             |             |
| 700    |      | Delivery                    | Excl         | Combined       | \$46,000.00  | \$25,000.00 | \$125.00    |
| 800    |      | Completion                  | Excl         | Lump sum       | \$10,000.00  |             |             |
| 900    |      | Management                  | Excl         | Lump sum       | \$25,000.00  |             |             |
| E00    |      | Expenses                    | Excl         | Allowance      | \$900.00     | \$400.00    |             |
| S00    |      | Subconsultants              | Excl         |                | \$100.00     |             |             |
| V00    |      | Variations                  | Excl         |                | \$500.00     |             | -           |
|        |      | Internal fees & allowances: | \$360,900.00 | Totals:        | \$320,500.00 | \$40,400.00 | í –         |

| lasks | - detail pricing: Schematic     |      |                 |             |             | Hourly   |   |          |
|-------|---------------------------------|------|-----------------|-------------|-------------|----------|---|----------|
| U     | litte                           |      | Pricing options | Lump sum    | Allowance   | rate     |   | _        |
| 210   | Site analysis #                 | Excl | Lump sum        | \$2,500.00  |             |          | 1 | <b>^</b> |
| 240   | Architectural concept design #  | Excl | Lump sum        | \$30,000.00 |             |          | 1 |          |
| 250   | Project budget and program #    | Excl | Lump sum        | \$5,000.00  |             |          | 1 |          |
| 270   | Development application process | Excl | Allowance       |             | \$15,000.00 | \$150.00 | 1 |          |
|       |                                 |      |                 |             |             |          |   | 1        |
|       |                                 |      |                 |             |             |          |   | 1        |
|       |                                 |      |                 |             |             |          |   | 1        |
|       |                                 |      |                 |             |             |          |   | 1        |
|       |                                 |      |                 |             |             |          |   | ┝        |
|       |                                 |      | Totals:         | \$37,500.0  | 0 \$15.00   | 0.00     |   | _        |

When you create a project and go to the Design DNA layout to select the Stages, Tasks and Actions the project requires, these selections are automatically recorded above. In the example we see here, the user has selected Tasks 210, 240, 250 and 270 from Stage 200 Schematic Design (highlighted in green under the Stage list).

The user has an option to select the first choice in any Task list, which is the same number as the Stage number (eg 200 Initiation complete), which is selected where the firm does not want to break down its price for a Stage.

If the user does want to break down the Stage pricing, he/she has the option of selecting either a Lump sum, Allowance or Hourly only, for each Task selected, using a drop-down pane (shown right).

The user can also select **Excluded**, which indicates that the task is required, but will be an exclusion from the firm's base bid. The last option, **Combined**, is selected only at the Stage level if some of the Tasks are Lump sum and others Allowances.

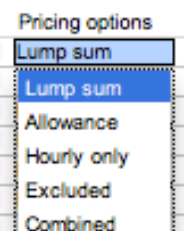

If the Excluded option is selected, the user clicks the red **Excl** button next to the option field, which auto-enters the excluded item in the List of Exclusions field (see below).

The user enters values for hourly rates for both Allowance and Hourly only selections.

The totals in the Task level pricing are carried up into the Stage level pricing, as shown in the example. Now let's look at the rest of page 1:

| Action   | <ul> <li>for reference only<br/>Title</li> </ul> |   | List of Task Allowances | Values          |    |
|----------|--------------------------------------------------|---|-------------------------|-----------------|----|
| 211      | Consultation with authorities #                  | - | Initiation              |                 | Ŀ  |
| 212      | Site selection                                   |   | Schematic Design        | \$15,000.00     | ī٢ |
|          |                                                  |   | Design Development      |                 | 1  |
|          |                                                  |   | Coordination            |                 | 1  |
|          |                                                  |   | Documentation           |                 | 1  |
|          |                                                  |   | Procurement             |                 | 1  |
|          |                                                  | - | Delivery                | \$25,000.00     | ī. |
|          |                                                  |   | Completion              |                 | 1  |
| ist of I | Exclusions                                       |   | Management              |                 | 1  |
|          |                                                  | 8 | Expenses                | \$400.00        | ī. |
|          |                                                  |   | Subconsultants          |                 | 1  |
|          |                                                  | 8 | Variations              |                 |    |
|          |                                                  | 0 |                         |                 |    |
|          |                                                  | 8 |                         |                 | ╞  |
|          |                                                  | 0 |                         |                 |    |
|          |                                                  | 0 |                         |                 | _  |
|          |                                                  | 0 | Total Task Allowan      | ces \$40,400.00 | 0  |

Note that in the Task pricing above, we selected 210 Site Analysis (indicated as selected by its green background). The Actions feature below shows us that we marked two Actions in the DDNA, 211 and 212. As the note indicates, these are for reference only, to remind the user of the detail scope of work when pricing.

Below the **Actions** list is a repeating field for **List of Exclusions**, which would display any exclusions the user had marked in the pricing.

On the right is a list of Task allowances, summarizing the allowances set in the pricing model.

Now let's look at p2 of PF 18, shown right. The template provides on-screen User Notes (green text).

The purpose of this matrix is for the lead consultant (hopefully that's you) to collect and organize fee data for the entire project team, providing visibility for the client over the totality of the project design cost, together with any exclusions to Lump Sums or Allowances.

| ID C | heck | Title                        | Lump Sum | Allowance | Exclus | sion      |
|------|------|------------------------------|----------|-----------|--------|-----------|
| AC   | ×    | Acoustics Consultant         |          |           | O Yes  | No     No |
| AR   | ×    | Architect                    |          |           | O Yes  | O No      |
| BM   | ×    | Building Maintenance Unit    |          |           | O Yes  | O No      |
| cc   | 8    | Communications Consultant    |          |           | O Yes  | O No      |
| CE   | 8    | Civil Engineer               |          |           | O Yes  | O No      |
| EE   | ×    | Electrical Engineer          |          |           | O Yes  | O No      |
| FC   | ×    | Food Service Consultant      |          |           | O Yes  | O No      |
| FE   | 8    | Facade Engineer              |          |           | O Yes  | O No      |
| FS   | 8    | Fire Services Consultant     |          |           | O Yes  | O No      |
| HE   | ×    | Hydraulics Engineer          |          |           | O Yes  | O No      |
| ID   | ×    | Interior Designer            |          |           | O Yes  | O No      |
| LA I | 8    | Landscape Architect          |          |           | O Yes  | O No      |
| LS   | 8    | Land Surveyor                |          |           | O Yes  | O No      |
| ME   | ×    | Mechanical Engineer          |          |           | O Yes  | O No      |
| OS   | ×    | Other Specialists            |          |           | O Yes  | O No      |
| PM   | ×    | Project Manager              |          |           | O Yes  | O No      |
| PP   | 8    | Project Programme Consultant |          |           | O Yes  | O No      |
| QS   | ×    | Quantity Surveyor            |          |           | O Yes  | O No      |
| Q5   |      | Quantity Surveyor            |          |           | O Yes  | 0         |
|      |      | Totals                       |          |           |        |           |

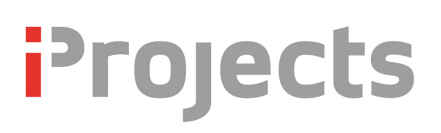

Refer also to UserGuide 4.4.3: Resource Plan for more information on linking resource planning to cost scheduling.

**NOTE:** One variant PF18 does *NOT* provide is percent of construction cost fee quoting – for the basic reason that although it is the most widely used method on the planet, it is also the dumbest, and not recommended for (almost) any design firm. If you don't understand why, there will be an article on the **iProjects** website that will explain why, and discuss the one exception where this method can be used successfully. Users who want to use this method can continue to guess at costs or divide the calculated fee by the anticipated construction cost.

#### PF19 Project Delivery Budget

The last ProForm template in Stage 100 tools is PF19, used to set up an outline budget for the client at the start of the project. Needless to say, use of this tool requires extensive experience and project type-specific knowledge in applying unit prices to construction – so if you haven't got that, best not to use this tool and get yourself into hot water.

With that caveat in mind, let's look at the top half of this template:

| PRELIMINARY PROJECT DELIVERY BUDGE                                                                                                    | т              |                 |                                  |                                         |                |
|----------------------------------------------------------------------------------------------------|----------------|-----------------|----------------------------------|-----------------------------------------|----------------|
| Land Building                                                                                                    |                | Fitout          |                                  | Total                                   |                |
| NOTE: These amounts are from the original Proi                                                                                                    | ect Brief, and | do not inclu    | ude design fe                    | es or permitting costs                  |                |
| DEVELOPED PROJECT DELIVERY BUDGET                                                                                                    |                |                 |                                  |                                         |                |
| Budget update prepared by:                                                                                                    | Date:          |                 | Design                           | stage of update:                        |                |
| LAND VALUE item                                                                                                    | Area           | Units           | Rate                             | Calculated value                        | Lump sum value |
| Siteworks                                                                                                    |                |                 |                                  |                                         |                |
| Infrastructure / Utilities                                                                                                    |                |                 |                                  |                                         |                |
| Roadworks                                                                                                    |                |                 |                                  |                                         |                |
| Site Improvements                                                                                                    |                |                 |                                  |                                         |                |
|                                                                                                    |                |                 |                                  |                                         | _              |
| Permits use charges & contributions                                                                                                    |                | 0.0 0.000000000 | REFERENCES SEE                   | 88 888888888888888888888888888888888888 | 8              |
| Permits, use charges & contributions                                                                                                    | 8888 88888888  | 100 100000000   | 00 000000000000                  |                                         |                |
| Permits, use charges & contributions                                                                                                    |                |                 | Subtota                          | ls                                      |                |
| Cost of land if part of Budget                                                                                                    |                |                 | Subtota<br>and Improve           | is ament Total                          |                |
| Permits, use charges & contributions Cost of land if part of Budget BUILDING VALUE item                                                                                                    | Area           | Units           | Subtota<br>and Improve<br>Rate   | ement Total<br>Calculated value         | Lump sum value |
| Permits, use charges & contributions Cost of land if part of Budget BUILDING VALUE item Demolition, underpinning, remedial works                                                                                                    | Area           | Units           | Subtota<br>and Improve<br>Rate   | ement Total Calculated value            | Lump sum value |
| Permits, use charges & contributions Cost of land if part of Budget BUILDING VALUE item Demolition, underpinning, remedial works Foundations                                                                                                    | Area           | Units           | Subtota and Improve Rate         | Is ment Total Calculated value          | Lump sum value |
| Permits, use charges & contributions Cost of land if part of Budget BUILDING VALUE item Demolition, underpinning, remedial works Foundations Grade A space                                                                                                    | Area           | Units           | Subtota<br>and Improve<br>Rate   | Is ment Total Calculated value          | Lump sum value |
| Permits, use charges & contributions Cost of land if part of Budget BUILDING VALUE item Demolition, underpinning, remedial works Foundations Grade A space Grade B space                                                                                                    | Area           | Units           | Subtota<br>and Improve<br>Rate   | Is ement Total Calculated value         | Lump sum value |
| Permits, use charges & contributions Cost of land if part of Budget BUILDING VALUE item Demolition, underpinning, remedial works Foundations Grade A space Grade B space Grade C space                                                                                                    | Area           |                 | Subtota and Improve Rate         | Is ement Total Calculated value         | Lump sum value |
| Permits, use charges & contributions Cost of land if part of Budget BUILDING VALUE item Demolition, underpinning, remedial works Foundations Grade A space Grade B space Grade C space Grade D space                                                                                       | Area           |                 | Subtota and Improve Rate         | Is  ement Total Calculated value        | Lump sum value |
| Permits, use charges & contributions Cost of land if part of Budget BUILDING VALUE item Demolition, underpinning, remedial works Foundations Grade A space Grade B space Grade C space Grade D space Grade E space                                                                         | Area           |                 | Subtota and Improve Rate         | Is ement Total Calculated value         | Lump sum value |
| Permits, use charges & contributions Cost of land if part of Budget BUILDING VALUE item Demolition, underpinning, remedial works Foundations Grade A space Grade B space Grade C space Grade D space Grade E space                                                                         | Area           |                 | Subtota and Improve Rate         | Calculated value                        | Lump sum value |
| Permits, use charges & contributions Cost of land if part of Budget BUILDING VALUE item Demolition, underpinning, remedial works Foundations Grade A space Grade B space Grade C space Grade C space Grade E space Permits, use charges & contributions                                    | Area           |                 | Subtota and Improve Rate         | Is  ement Total Calculated value        | Lump sum value |
| Permits, use charges & contributions Cost of land if part of Budget BUILDING VALUE item Demolition, underpinning, remedial works Foundations Grade A space Grade B space Grade C space Grade C space Grade E space Permits, use charges & contributions                                    | Area           |                 | Subtota and Improve Rate Subtota | Is Calculated value                     | Lump sum value |
| Permits, use charges & contributions Cost of land if part of Budget BUILDING VALUE item Demolition, underpinning, remedial works Foundations Grade A space Grade B space Grade C space Grade C space Grade E space Permits, use charges & contributions Cost of building if part of Budget | Area           |                 | Subtota and Improve Rate Subtota | Is Calculated value                     | Lump sum value |

The PRELIMINARY PROJECT DELIVERY BUDGET is the client's idea of what the project should cost (if they think they know). It's a good idea to keep this opinion where we can refer to it easily.

The DEVELOPED PROJECT DELIVERY BUDGET is your first attempt (your own, or utilizing the help of a quantity surveyor / estimator) to start to bring reality into the project budget. As you can see, the cost planning is all based on unit prices and areas. Note that you have the option of using different values for Lump sum value, compared to Calculated value – reflecting conditions that might raise or lower the notional unit rates.

Now let's look at the rest of the template:

| FITOUT VALUE item                       | Area | Units     | Rate                      | Calculate                  | d value                 | Lump sum value                            |
|-----------------------------------------|------|-----------|---------------------------|----------------------------|-------------------------|-------------------------------------------|
| Joinery / hard fitout                   |      |           |                           |                            |                         |                                           |
| Soft fitout                             |      |           |                           |                            |                         |                                           |
| Kitchen equiment                        |      |           |                           |                            |                         |                                           |
| Other equipment                         |      |           |                           |                            |                         |                                           |
| Artwork                                 | _    | _         |                           |                            |                         | _                                         |
| Permits & use charges                   |      |           |                           |                            |                         |                                           |
| Land cost if part of project            |      |           | Subtotals                 |                            |                         |                                           |
| Building cost if part of project        |      |           | Fit                       | tout Total                 |                         |                                           |
| Combined consultant fee* (PF18)         |      | \$360,900 | Cons                      | ultant fee                 | Yes                     | Allowances                                |
| Sum of Construction Components          |      |           | estimates                 | include:                   | No                      | Exclusions                                |
| Construction Contingency 5%             |      | \$0       | ALL VALU                  | JES ARE                    | ESTIMA                  | TES                                       |
| Total Project Budget Estimate           |      | \$360,900 | All values                | are ex-GS                  | т                       |                                           |
| Includes Allowances, but not Exclusions |      |           | See Guide<br>cost allocat | Notes for o<br>tion and us | lefinition<br>e of Coni | of Grades in space<br>tingency calculator |

Note that the Combined consultants' fees are auto-entered from PF18.

The Fitout schedule is obvious; use it if the project budget includes fitout. The "red box" summary at the bottom, when accepted by the client, becomes the framework you MUST design to, leaving yourself some room for unforeseen extras.

You can, of course, update and republish this report whenever there are new conditions that affect it: Rising costs, increased areas, latent conditions, and other factors that not infrequently create grief for unsuspecting designers.

As a general guideline, our half-century of toes-to-the-fire experience suggests the wisdom of designing to not more than 95% of budget for new construction or not more than 85% of budget for renovation projects. For particularly "hairy" projects, use lower values. Follow this advice, and you are more likely to be seen as a prescient professional than a dreamy-eyed loser.

The whole point of this tool is to create a framework that controls scope creep and wishful thinking on the part of the client or the designer (or, usually, both).

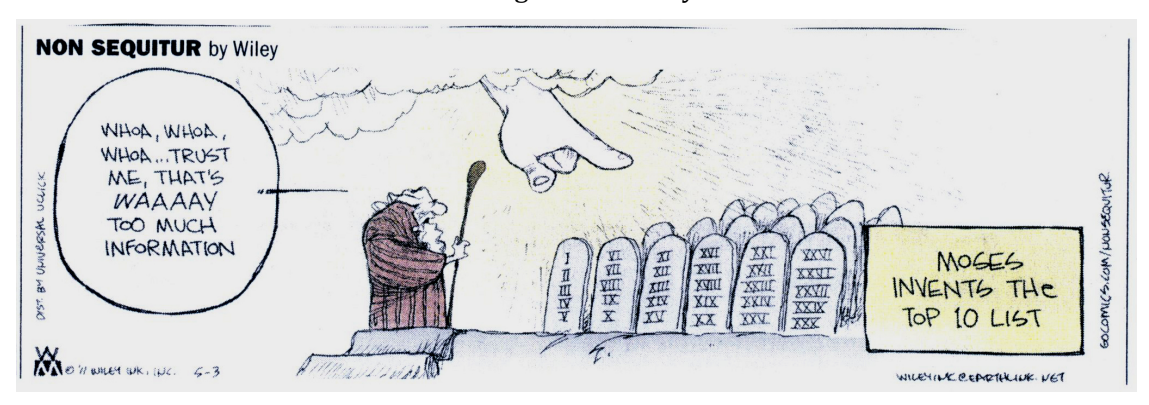

Thought for the day: